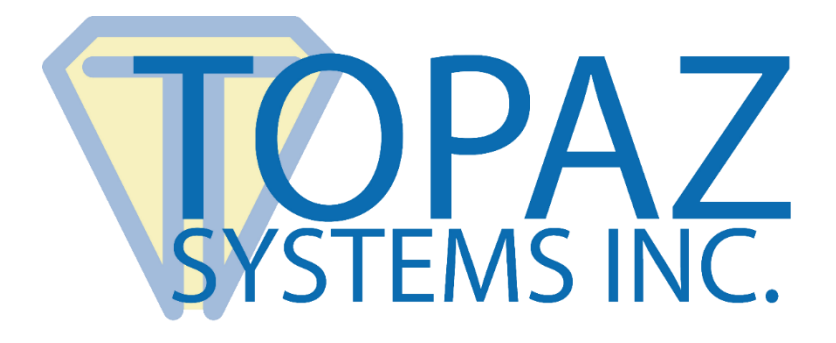

## How-To Guide

## Trusting Certificates in Adobe to Validate PDFs (OSX)

Copyright © Topaz Systems Inc. All rights reserved.

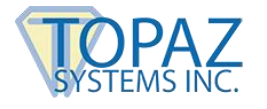

## Overview

PDF documents signed with PKI certificates can be validated using Adobe Acrobat or Reader. The result of the evaluation is indicated by a symbol and color.

|                       | CT                      |                  |            | Ч      |
|-----------------------|-------------------------|------------------|------------|--------|
| <u><b>&amp;</b></u> ₁ | t least o<br>nto this f | ne signa<br>orm. | ture is in | valid. |
| ß                     |                         |                  |            |        |

A red "X" means the document has been tampered with and its integrity not trusted.

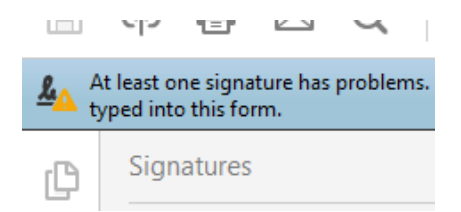

A yellow "!" means the document integrity is fine but the certificate used to digitally sign the document is invalid or not trusted.

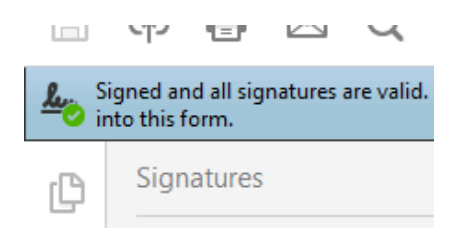

A green tick means the document integrity is fine and the certificate used to digitally sign the document is valid issued by a trusted CA (Certificate Authority).

Adobe Acrobat and Reader applications have their own certificate trust stores that are used to validate digital signatures. These stores include the certificates of authorities that issue signing certificates used to digitally sign PDFs. Sometimes, certificates used to sign PDFs are not known to Adobe and therefore a warning is displayed to alert the user to the fact that the certificate is unknown and not trusted.

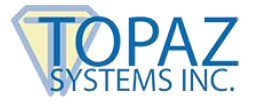

## pDoc Certificates

The pDoc family of products use certificates that may not be recognized by Adobe as trusted document signing certificates. To suppress the untrusted certificate warning for PDF documents signed by pDoc applications, the pDoc certificate can be added to the Adobe trusted certificate store manually.

| Signature Validation Status |                                                                                                    |  |  |  |  |
|-----------------------------|----------------------------------------------------------------------------------------------------|--|--|--|--|
| <u><u>k</u>_</u>            | Signature validity is UNKNOWN.<br>- The document has not been modified since this signature was applied.<br>- The signer's identity is unknown because it has not been included in your list of trusted certificates and none of its parent<br>certificates are trusted certificates. |  |  |  |  |
|                             | Signature Properties Close                                                                                                    |  |  |  |  |

To add the pDoc certificate to the Adobe trusted store, follow the instructions below:

1. Click on a signature field in a PDF document signed by a pDoc application to access the signature properties and then click on "Show Signer's Certificate..."

|           | Signature Properties                                                                                                    |
|-----------|----------------------------------------------------------------------------------------------------|
|           | Signature validity is UNKNOWN.                                                                                                    |
| <u>40</u> | Signing Time: 2016/05/25 15:58:59 +03'00'                                                                                                    |
|           | Reason: Paul Chronopoulos                                                                                                    |
|           | Location:                                                                                                    |
| Vali      | dity Summary                                                                                                    |
|           | The document has not been modified since this signature was applied.                                                                                                    |
|           | The certifier has specified that Form Fill-in, Signing and Commenting are allowed<br>for this document. No other changes are permitted.                                 |
|           | The signer's identity is unknown because it has not been included in your list of<br>trusted certificates and none of its parent certificates are trusted certificates. |
|           | Signing time is from the clock on the signer's computer.                                                                                                    |
|           | Signature was validated as of the signing time:<br>2016/05/25 15:58:59 +03'00'                                                                                          |
| Sig       | ner Info                                                                                                    |
|           | Path validation checks were successful.                                                                                                    |
|           | Revocation checking was not performed. Show Signer's Certificate                                                                                                    |
| Ad        | vanced Properties Close Validate Signature                                                                                                    |

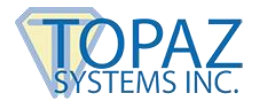

2. Verify that the signing certificate is issued to Topaz Systems and click on the "Trust" tab.

| his dialog allows you to view t<br>orrespond to the selected ent<br>bains were issued by a trust a | he details of a cer<br>ry. Multiple issuan | tificat<br>ce ch | te and its entire<br>ains are being | e issuance chain. 1<br>displayed because    | he details<br>none of the |
|----------------------------------------------------------------------------------------------------|--------------------------------------------|------------------|-------------------------------------|---------------------------------------------|---------------------------|
| ) Show all certification paths fo                                                                  | und                                        |                  |                                     |                                             |                           |
| pdoc1@topazsystems.c                                                                               | Summary Det                                | ails             | Revocation                          | Trust Policies                              | Legal Notice              |
|                                                                                                    | 2                                          | pdo              | oc1@topazsyste                      | ms.com                                      |                           |
|                                                                                                    | Issued by:                                 | Sta              | rtCom Class 1 C                     | lient CA                                    |                           |
|                                                                                                    |                                            | Sta              | rtCom Ltd.                          |                                             |                           |
|                                                                                                    | Valid from:                                | 201              | 16/04/23 01:49:                     | 33 +03'00'                                  |                           |
|                                                                                                    | Valid to:                                  | 201              | 17/04/23 01:49:                     | 33 +03'00'                                  |                           |
|                                                                                                    | Intended usage:                            | 0                | Digital Signature                   | , Encrypt Keys, Enc<br>ation, Email Protect | rypt Document,<br>ion     |
|                                                                                                    |                                            |                  | Expo                                | rt                                          |                           |
| The selected certificate pa<br>The path validation checks<br>2016/05/25 15:58:59 +03               | ith is valid.<br>were done as of th<br>00' | e sign           | ing time:                           |                                             |                           |
|                                                                                                    |                                            |                  |                                     | OK                                          |                           |

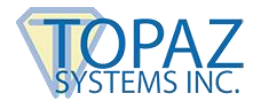

3. Click on the "Add to Trusted Certificates..." button to add the signing certificate to the Adobe trusted store.

|                                                                                                    | (                                                                                            | Certificate                                                                                                    | Viewer                                                                                                    |                                                                      |                                                               |                                      |
|----------------------------------------------------------------------------------------------------|----------------------------------------------------------------------------------------------|----------------------------------------------------------------------------------------------------|----------------------------------------------------------------------------------------------------|----------------------------------------------------------------------|---------------------------------------------------------------|--------------------------------------|
| This dialog allows you to view<br>correspond to the selected ent<br>chains were issued by a trust a | the details of<br>ry. Multiple is<br>nchor.                                                  | a certificat<br>ssuance ch                                                                                                    | te and its entir<br>ains are <mark>be</mark> ing                                                                                                    | e issuan<br>displaye                                                 | ce chain. T<br>d because                                      | he details<br>none of the            |
| Show all certification paths for                                                                    | ound                                                                                         |                                                                                                    |                                                                                                    |                                                                      |                                                               |                                      |
| pdoc1@topazsystems.c                                                                                | Summary<br>This certifi<br>Trust Se<br>Sig<br>Cer<br>Exc<br>doc<br>Exc<br>cer<br>Per<br>file | Details<br>icate is not<br>ttings<br>in document<br>rtify docum<br>ecute dynan<br>cument<br>ecute high p<br>tified docur<br>form privile<br>access, etc | Revocation<br>trusted.<br>ts or data<br>ents<br>nic content that<br>nic content that<br>rivilege JavaSc<br>nent<br>eged system op<br>2.)<br>Add to Trusted | Trust<br>t is ember<br>cripts that<br>erations (<br><u>Certifica</u> | Policies<br>dded in a co<br>t are embed<br>(networking<br>tes | ertified<br>Ided in a<br>, printing, |
| (i) The selected certificate particular the path validation checks 2016/05/06 15:19:51 +03/0        | ath is valid.<br>s were done as<br>00'                                                       | s of the sign                                                                                                    | ing time:                                                                                                    |                                                                      | ОК                                                            |                                      |

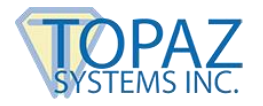

4. Confirm the security warning by clicking on the "OK" button.

| chains we                      | Acrobat Security                                                                                                    |
|--------------------------------|----------------------------------------------------------------------------------------------------|
| ydi                            | If you change the trust settings, you will<br>need to revalidate any signatures to see the<br>change.<br>Trusting certificates directly from a<br>document is usually unwise. Are you sure<br>you want to do this?             |
|                                | a certified<br>document<br>Execute high privilege JavaScripts that are embedded in a<br>certified document<br>Perform privileged system operations (networking, printing,<br>file access, etc.)<br>Add to Trusted Certificates |
| The selected of The path valid | certificate path is valid.<br>ation checks were done as of the signing time:                                                                                                    |

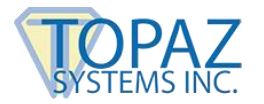

5. Confirm the new certificate trust by clicking on the "OK" button.

| import                                                                                                    | i contact bettinga                                                                                                    |
|----------------------------------------------------------------------------------------------------|----------------------------------------------------------------------------------------------------|
| Certificate Details                                                                                                    |                                                                                                    |
| Subject: pdoc1@topazsystems.com <pc< td=""><td>doc1@topazsystems.com&gt;</td></pc<>                                    | doc1@topazsystems.com>                                                                                                    |
| ssuer: StartCom Class 1 Client CA                                                                                      |                                                                                                    |
| Jsage: Digital Signature, Encrypt Keys,                                                                                | Encrypt Document                                                                                                    |
| Expiration: 2017-04-23, 1:49:33 AM                                                                                     |                                                                                                    |
|                                                                                                    | Trust                                                                                                    |
| A certificate used to sign a documen<br>chain up to a trust anchor in order fo<br>checking is not performed on or abov | nt must either be designated as a trust anchor or<br>or signature validation to succeed. Revocation<br>we a trust anchor. |
| Use this certificate as a trusted re                                                                                   | oot                                                                                                    |
| If signature validation succeeds, trus                                                                                 | at this certificate for:                                                                                                  |
| Signed documents or data                                                                                               |                                                                                                    |
| Certified documents                                                                                                    |                                                                                                    |
| Dynamic content                                                                                                    |                                                                                                    |
| Embedded high privilege Java                                                                                           | aScript                                                                                                    |
| Privileged system operations                                                                                           | (networking, printing, file access                                                                                        |
|                                                                                                    |                                                                                                    |
|                                                                                                    |                                                                                                    |
|                                                                                                    |                                                                                                    |
|                                                                                                    |                                                                                                    |
|                                                                                                    |                                                                                                    |
|                                                                                                    |                                                                                                    |
|                                                                                                    |                                                                                                    |
|                                                                                                    |                                                                                                    |
|                                                                                                    |                                                                                                    |

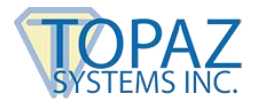

6. Revalidate the signature using the new trusted certificate.

| 2     | Signature Properties                                                                                                    |
|-------|----------------------------------------------------------------------------------------------------|
| lu    | Signature is VALID, signed by pdoc1@topazsystems.com <pdoc1@topazsystems.com>.</pdoc1@topazsystems.com>                                               |
| ~     | Signing Time: 2016/05/06 15:19:51 +03'00'                                                                                                    |
|       | Reason: Ea Smith                                                                                                    |
|       | Location:                                                                                                    |
| Valio | dity Summary                                                                                                    |
|       | The revision of the document that was covered by this signature has not been<br>altered; however, there have been subsequent changes to the document. |
|       | The certifier has specified that Form Fill-in, Signing and Commenting are allowed<br>for this document. No other changes are permitted.               |
|       | The signer's identity is valid.                                                                                                    |
|       | Signing time is from the clock on the signer's computer.                                                                                              |
|       | Signature was validated as of the signing time:<br>2016/05/06 15:19:51 +03'00°                                                                        |
| Sign  | er Info                                                                                                    |
|       | Path validation checks were successful.                                                                                                    |
|       | Revocation checking is not performed for Certificates that you have directly trusted.                                                                 |
|       | Show Signer's Certificate                                                                                                    |
| Adv   | vanced Properties Close Validate Signature                                                                                                    |

After the pDoc certificate is added to the Adobe certificate trust store, any PDF signed by the specific pDoc applications will validate as trusted.

| Signature Validation Status                                                                                                    | 12 · · · · · · · · · · · · · · · · · · ·                                                                                 |
|----------------------------------------------------------------------------------------------------|----------------------------------------------------------------------------------------------------|
| <ul> <li>Signature is VALID, signed by pdoc1@topazsystems.com <pdoc1@topazsy< li=""> <li>The revision of the document that was covered by this signature has not subsequent changes to the document.</li> <li>The signer's identity is valid.</li> <li>Click Signature Properties and then click View Signed Version to see what</li> </pdoc1@topazsy<></li></ul> | vstems.com>.<br>been altered; however, there have been<br>at is covered by this signature.<br>Signature Properties Close |